# 照片上傳 Q&A

#### 照片上傳說明:

- 1. 需使用 2 时高彩之彩色相片檔,檔名以身份證字號(10碼)命 名,JPG 檔格式儲存,檔案大小不得大於 1MB,小於 100KB。
- 照片上傳後·於新生報到期間可再重新上傳·之後將依此照片 製作學生 證·如因資料填寫錯誤或欲再更換照片·可於開學後 申請補發學生證並 需自行負擔重製費用200元整。

# Q1:上傳數位相片檔案時,無法上傳時的問題如何處理?

請先確認照片檔案**副檔名是否為.jpg**和照片大小是否介於 100KB 和

#### 1MB 之間。

選取圖片按滑鼠右鍵,點選內容後可由類型及大小確認是否符合本校規

格後,如符合即可上傳。

| 組合管理 ▼ 🔛 預覽 ▼                     | 共用對象▼ 投影片放映 列印                                                                                                    | 電子郵件 燒錄 新增資料夾                                                                                                    |                                                                                                    |                                                                                                    |
|-----------------------------------|----------------------------------------------------------------------------------------------------|----------------------------------------------------------------------------------------------------|----------------------------------------------------------------------------------------------------|----------------------------------------------------------------------------------------------------|
| 組合管理 < 1 預號 <<br>我的最愛<br>與 下載<br> | <ul> <li>圖片媒體櫃</li> <li>包括:2個位置</li> <li>範例圖片</li> <li>04974_BG</li> <li>06803_HD</li> <li>07523_HD</li> <li>08447_HD</li> <li>12345</li> <li>Luke Ma_Raining Ci</li> <li>Yiannis Theologos N</li> <li>欄家類型:</li> <li>開設檔案:</li> <li>位置:</li> <li>大小:</li> <li>磁碟大小</li> <li>磁碟大小</li> <li>建立日期:</li> <li>修改日期</li> <li>存取日期</li> </ul> | 電子影件 燒錄 新增資料次<br>■ 00365_BG<br>■ 05048_BG<br>■ 05048_BG<br>■ 05048_BG<br>■ 0703 ac<br>D - 內容<br>R全性  詳細資料  以前的版本  <br>06803_HD<br>: IPEG 影像 (.jpg)<br>: Windows 相片檢視器 多<br>C:USers/WTNUP/totmes<br>146 KB (150,031 位元組)<br>: 2015年7月13日,上午 08:55:53<br>: 2015年7月13日,上午 08:55:53 | © 01657_HD<br>© 05129_BG<br>© X<br>ID<br>ID<br>(Pixabay)_A Pure Lake and<br>anzi_City At Night_ZEZiRQ | <ul> <li>01971_HD</li> <li>05130_BG</li> <li>07506_HD</li> <li>07955_HD</li> <li>08830_HD</li> <li>Gregorio Puga Bailón_Autumn's S</li> <li>Moyan Brenn_Forest_akVnQg</li> </ul> |
|                                   | 屬性:                                                                                                    | ■唯讀(R) ■隱藏(H) 〔           確定         取消                                                                                                    | <b>進階①</b><br>奪用(A)                                                                                   |                                                                                                    |

Q2:若檔案格式不符(非 jpg 格式),應如何處理?

JPEG(\*.JPG,\*.JPEG,\*.JPE\*.JFIF) 存檔即可

# 3.檔名請以身分證字號命名,檔案類型以

| 新檔案(N)                     | 另存新檔                                         |                   |
|----------------------------|----------------------------------------------|-------------------|
| 開設義備(Q)                    | NG (1)(1)(1)(1)(1)(1)(1)(1)(1)(1)(1)(1)(1)(  | 大小 色彩 1 色彩 2 編輯色彩 |
| 儲存檔案(S)                    | JPG 圖片(J)<br>以良好品質儲存相片,並於戰職,戰子郵件或網,<br>路上使用。 | 5×                |
| 另存新檀( <u>A</u> )           | BMP 圖片(B)<br>以高品質儲存各種圖片,並於電腦中使用。             |                   |
| <b>列印(P)</b><br>從掃描器成相關(M) | ▶ GIF 圖片(G)<br>以較低品質儲存簡單續圖。並於電子整件或網路         |                   |
| 以電子都件傳递( <u>D</u> )        | 工使用"<br>算給借式(Q)<br>開設[另存新權] 對話方境,從所有可能的權氣類   |                   |
| 設成桌面背景(B)                  | 主进业 ·                                        | 7                 |
| 内容(E)                      |                                              |                   |
| 關於小畫家(1)                   |                                              |                   |
| 111100                     |                                              |                   |

# 2. 另存成 JPG 檔

| ★ 常用 性視<br>(人) 第下<br>(小) 初初初<br>(小) 初初初<br>(小) 小)<br>(小) 小)<br>(小) (小) (小)<br>(小) 小)<br>(小) (小) (小)<br>(小) (小) (小)<br>(小) (小) (小)<br>(小) (小) (小)<br>(小) (小) (小) (小) (小) (小) (小) (小) (小) (小) | 数数<br>網整大小<br>旋轉 -<br>定具 -<br>工具 -<br>-<br>-<br>-<br>-<br>-<br>-<br>-<br>-<br>-<br>-<br>-<br>-                                                                   |                                                                                                    | (日本)                                                                    |
|----------------------------------------------------------------------------------------------------|----------------------------------------------------------------------------------------------------|----------------------------------------------------------------------------------------------------|-------------------------------------------------------------------------|
| 』 <sup>(</sup> ) (* ▼ 未命名・/                                                                                                    | 小畫家                                                                                                    | <b>新</b> 期段                                                                                                    |                                                                         |
| 開新撤棄( <u>N</u> )                                                                                                    | 最近的團片<br>1(1) 1                                                                                                    |                                                                                                    | <ul> <li>+→ 渡岸 県面 </li> </ul>                                           |
| 開設賃借(Q)           開設賃借(Ctrl+O)           開設賃貸(Ctrl+O)           列印(P)           今年10(2)           交往売油器成相機(Ld)                                                                                                    | 2(2) 12345<br>3(3) 06803_HD<br>4(4) 1041026308,頁面_1<br>5(5) 6698310158,頁面_1<br>7(7) 6698310158,頁面_1<br>7(7) 6698310158<br>8(8) 6698310158,頁面_1<br>9(2) 698310158 | 相由管理・ 新増資格支<br>・ 我的最変<br>本 我的最変<br>本 我的<br>本 我的<br>本 书<br>本 书<br>本 书<br>本 书<br>本 书<br>本 书<br>本 书<br>本 书 | また。                                                                     |
| 以電子郵件傳送(D)<br>設成桌面商書(B) ・<br>内容(E)<br>駆於小業家(D)                                                                                                    |                                                                                                    | ● ■F<br>● 電源<br>● 本母語译(C)<br>● 新港選擇區(D)<br>● 新港選擇區(D)<br>● 新港選擇區(D)<br>● 新港選擇區(D)                                                                                                    | 08 Edu (140.122.65.92) - 建徑<br>遵徑<br>遵证<br>「1.51 K8<br>「加工業間終載大学 資訊人口網站 |
| ■№小亜枣(1)<br>                                                                                                    |                                                                                                    |                                                                                                    | 開設蓄積(O) ▼ 取消                                                            |

# 1.開啟小畫家 點選開啟舊檔·選擇欲上傳的檔案

請開啟小畫家·點選開啟舊檔·開啟欲上傳的照片·另存新檔(以身分 證號碼為檔名·選jpg格式儲存)·其他格式圖檔轉jpg格式詳細流程 如下:

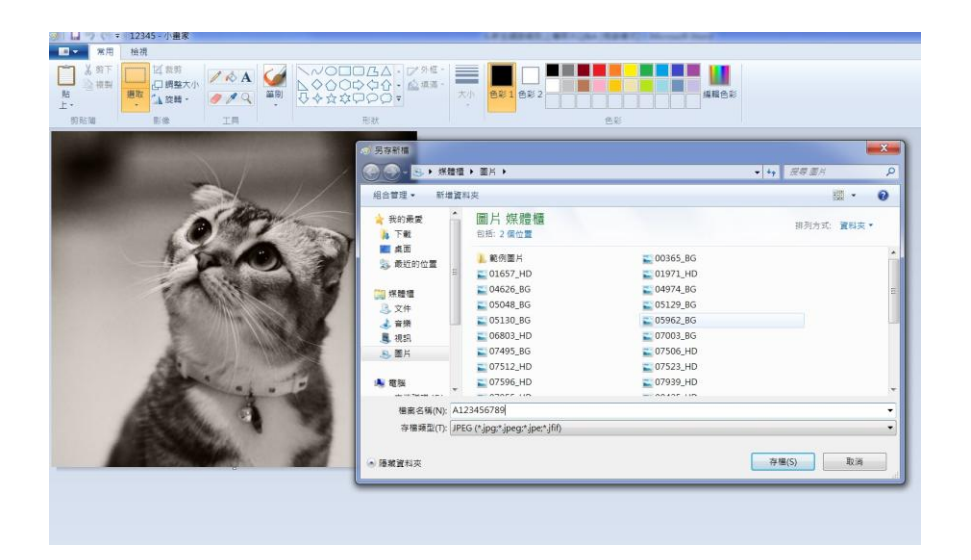

Q3:檔案大小不符合規定(小於 100KB 或大於 1MB),應如何處理?

請開啟小畫家,點選開啟舊檔,開啟欲上傳的照片,以小畫家調整大小

後另存新檔(以身分證號碼為檔名,選 jpg 格式儲存),

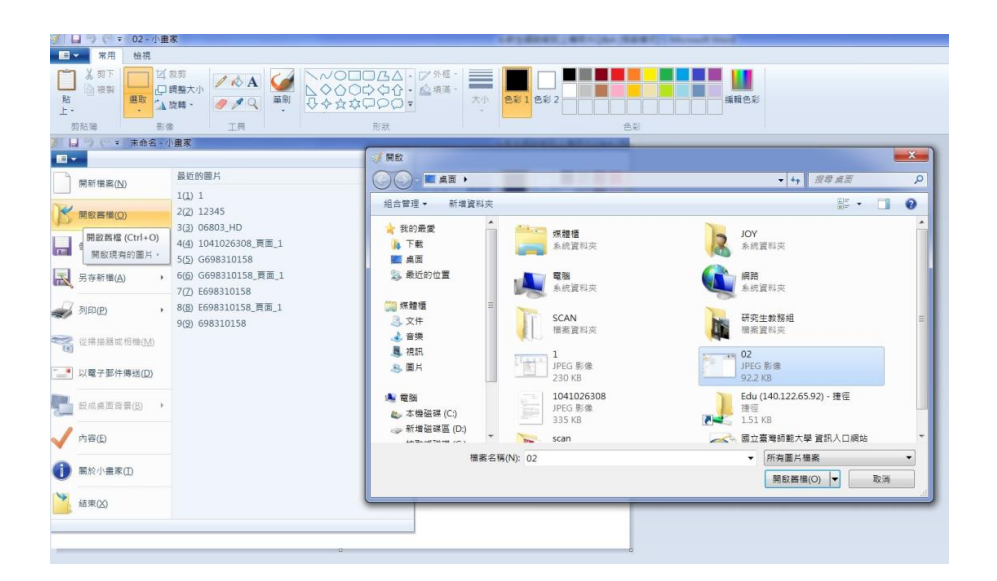

1. 開啟小畫家,點選開啟舊檔,選擇欲上傳的檔案

2. 點選上方工具列調整大小 -

照片如要由小變大則水平垂直請填入放大倍率(例如:200%);

照片如要由大變小則水平垂直請填入縮小倍率(例如:50%)。

| ) LL - 기 (* ㅋ       | 6/89 - 小畫家          | AND 1 1 1 1 1 1 1 1 1 | 1000                               | Married Hard |      |                                       |                                         |
|---------------------|---------------------|-----------------------|------------------------------------|--------------|------|---------------------------------------|-----------------------------------------|
| □ - 常用              | 檢視                  |                       |                                    |              |      |                                       |                                         |
| ■ よ 剪下<br>■ 複製<br>貼 | □ 詞整大小<br>選取 □ 調整大小 | 調整大小及扭曲               |                                    |              | 外框 · | ● ● ● ● ● ● ● ● ● ● ● ● ● ● ● ● ● ● ● | ■ ■ ■ ↓ ■ ↓ ■ ↓ ■ ↓ ■ ↓ ■ ↓ ■ ↓ ■ ↓ ■ ↓ |
| 上*<br>剪貼簿           |                     | 調整大小                  | > ∓ 011                            | 0.47         | ·    |                                       |                                         |
|                     | -                   | 松煎(B):                | ● 日分に<br>水平(H):<br>垂直(V):<br>比例(M) | 300<br>300   |      |                                       |                                         |
|                     | 1-2                 | 扭曲 (度)                |                                    |              |      |                                       |                                         |
|                     |                     | $\overline{D}$        | 水平(O):                             | 0            |      |                                       |                                         |
|                     | (A)                 | D‡                    | 垂直(E):                             | 0            |      |                                       |                                         |
|                     | A                   |                       | 確定                                 | 取消           |      |                                       |                                         |
|                     | Alt.                | -1-                   | P                                  |              |      |                                       |                                         |
|                     | A STA               | and and               | 3                                  |              |      |                                       |                                         |
|                     | - Calina I          | MAR .                 | 100                                |              |      |                                       |                                         |
|                     |                     |                       |                                    |              |      |                                       |                                         |
|                     |                     |                       |                                    |              |      |                                       |                                         |

3. 請記得另存新檔,以免覆蓋原有的檔案。檔名請以身份證字號(10碼)

命名,並以 jpg 檔案格式儲存。

4. 請記得再次檢視檔案大小及規格是否符合規定。

# Q4:已經報到完畢,但是學籍記載表或其他表件無法下載列印?

A:原因可能是:上傳照片格式不符或未改成 jpg 檔案格式,請檢視是否完成 照片上傳,未完成者請重新進入報到系統依規定格式上傳照片。

# Q5:學籍記載表列印出來的照片是黑白的可以嗎?

A:如果沒有彩色印表機,以致學籍記載表上的照片是黑白的,本校一樣可 以受理。